# 🥵 КУОСЕRа

# **Microsoft** Windows Protected Print (WPP)

## **Information and deployment Guide**

| + | + | + | + | + | + | + | + | + | <b>KYO</b> |   | Docum |   | lution | s Ame          | rica       |
|---|---|---|---|---|---|---|---|---|------------|---|-------|---|--------|----------------|------------|
| + | + | + | + | + | + | + | + | + | +          | + | +     | + | + V    | ersion<br>01/2 | 1.0<br>025 |
| + | + | + | + | + | + | + | + | + | +          | + | +     | + | +      | +              | +          |
| + | + | + | + | + | + | + | + | + | +          | + | +     | + | +      | +              | +          |
| + | + | + | + | + | + | + | + | + | +          | + | +     | + | +      | +              | +          |
| + | + | + | + | + | + | + | + | + | +          | + | +     | + | +      | +              | +          |
| + | + | + | + | + | + | + | + | + | +          | + | +     | + | +      | +              | +          |
| + | + | + | + | + | + | + | + | + | +          | + | +     | + | +      | +              | +          |
| + | + | + | + | + | + | + | + | + | +          | + | +     | + | +      | +              | +          |
| + | + | + | + | + | + | + | + | + | +          | + | +     | + | +      | +              | +          |
| + | + | + | + | + | + | + | + | + | +          | + | +     | + | +      | +              | +          |
| + | + | + | + | + | + | + | + | + | +          | + | +     | + | +      | +              | +          |
| + | + | + | + | + | + | + | + | + | +          | + | +     | + | +      | +              | +          |

©2025 KYOCERA Document Solutions Inc.

## **Revision History**

| Date    | Version | Description     | Author          |
|---------|---------|-----------------|-----------------|
| 01/2025 | 1.0     | English Version | KDA Engineering |
| 01/2025 |         |                 | (Mark DeSarno)  |

# **Overview**

## What is Microsoft Protected Print

Windows Protected Print Mode (WPP) is a secure method to print documents for Windows. WPP utilizes the Internet Printing Protocol (IPP). It's designed to reduce the risk of data breaches by utilizing Windows OS driver technology, eliminating the need for outside third-party drivers and less secure communication ports. Other benefits include:

- All manufacturers utilize the same driver
- Greatly Reduced support and management resources for printer output workflow.
- Printer Drivers updates for functionality and security are automatically applied.

## Architecture:

If an enterprise decides to move all their printer fleet to WPP printing, all existing printer devices currently installed utilizing 3rd Party drivers that are not Windows Modern Print Stack compliant (WPP, MS Universal Print, Embedded OS) will be automatically removed after the device is set by an administrator to WPP and the PC is restarted.

Listed are some of the Kyocera drivers that will be removed: **KX** Driver Kyocera Universal Driver (Full and Type 4) PCL Mini Drivers **KPDL Mini Driver** Kyocera Network Fax Driver PDF Print Drivers (Except Microsoft PDF printer) Note: Kyocera TWAIN Driver is still operational for scanning.

#### Windows 11 accessible printer impact

Before enabling WPP \*Kyocera KX & Fax Driver are selectable \*Adobe PDF Print

#### After enabling WPP and restarting the PC

\*Added Devices: WPP TA-9003i

\*Added MS Universal Print TA-3554ci

\*MS Print to PDF

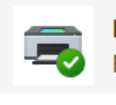

Kyocera TASKalfa 9003i KX Ready

Kyocera TASKalfa 9003i NW-FAX Ready

| Adobe PDF | Print | to | PDF |
|-----------|-------|----|-----|
| Ready     |       |    |     |

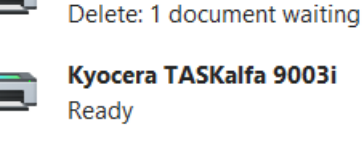

Kyocera TASKalfa 9003i

Kyocera TASKalfa 3554ci KM9DAC98

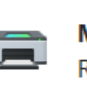

Microsoft Print to PDF

Ready

## **Enable WPP On PC and Setup Printer MFP**

This section explains how to set up the WWP environment and how to use its functionality.

#### **Administrator Checks:**

- The Windows 11 OS requires version 24H2 or later installed for the feature.
- Access to the Local Group Policy Editor feature.
- Ensure the print devices can directly communicate to the Windows 11 PC on the network.

Note: Windows 11 22H2 level update will not operate WPP correctly and recovery out of WPP may not be possible. Do not activate WPP if the device at 22H2

### **Prepare the User Windows 11 PC**

In order to use WPP you need to prepare following environment.

| Item | Name           | Description                                                                                       |
|------|----------------|---------------------------------------------------------------------------------------------------|
| 1    | PC             | PC's Windows11 version must be 24H2 or later                                                      |
| 2    | Communication  | Ensure the print devices are online can directly communicate to the Windows 11 PC in the network. |
| 3    | Administration | Requires access to the Local Group Policy Editor feature                                          |

### **Enabling WPP**

It is recommend the activation is performed by an adminstrator from the Local Group Policy Editor so end suers are not able to accidentally disable from setting screen.

To enable WPP by following the next set of steps.

#### **Open Local Group Policy Editor**

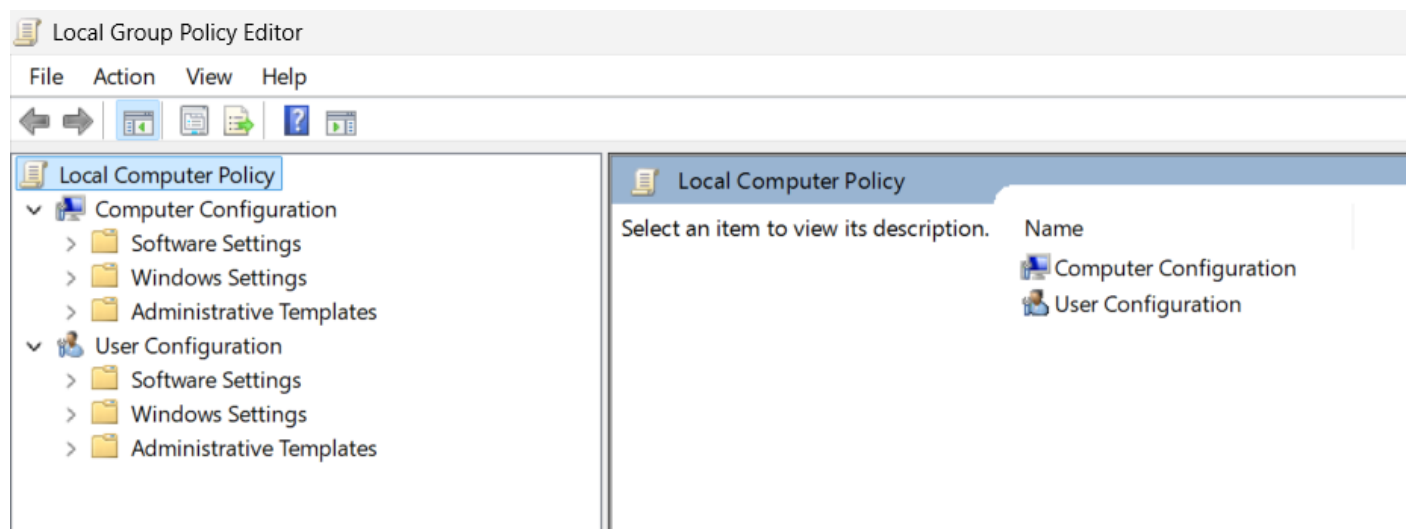

#### **Select Administrative Templates**

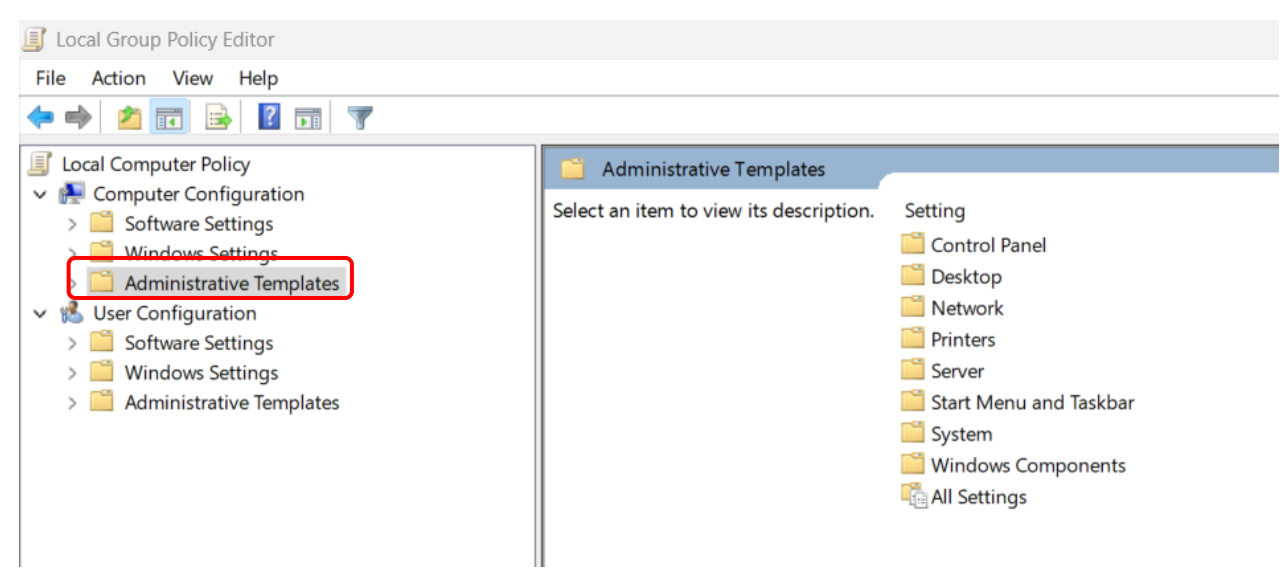

#### **Select Printers**

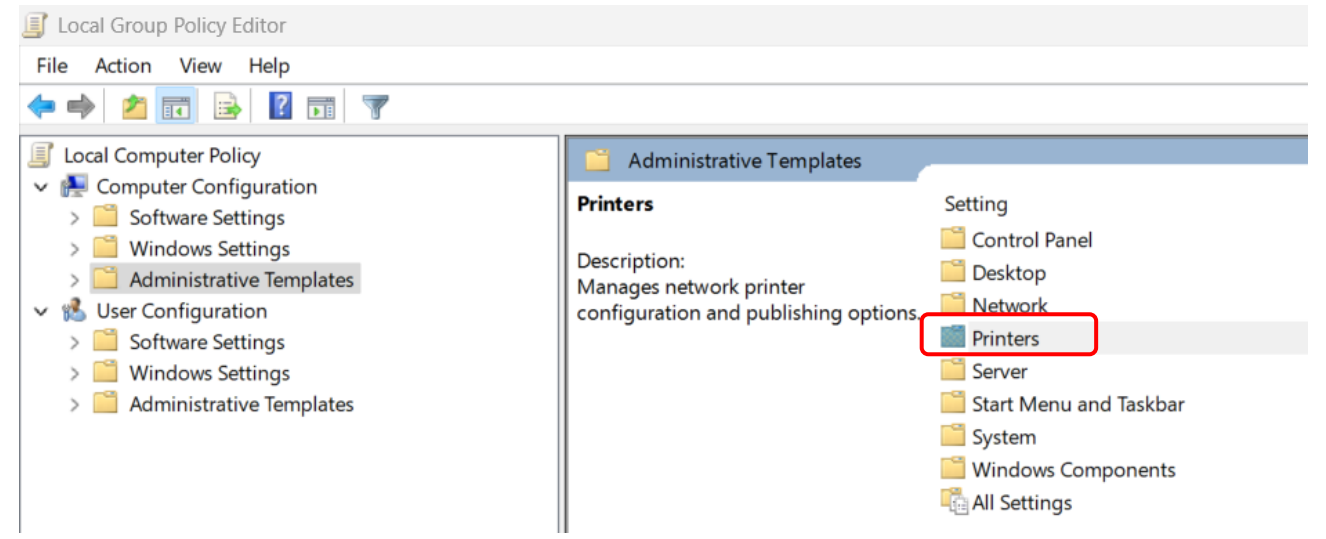

#### Inside of Printers Setting Tab down and select Windows Protected Print

| Local Group Policy Editor                                                                                      |                                                                                    |                                                                                                    |                                  |          |
|----------------------------------------------------------------------------------------------------|------------------------------------------------------------------------------------|----------------------------------------------------------------------------------------------------|----------------------------------|----------|
| File Action View Help                                                                                          |                                                                                    |                                                                                                    |                                  |          |
| 🗢 🔿 🙍 🔂 🖬 🝸                                                                                                    |                                                                                    |                                                                                                    |                                  |          |
| Jocal Computer Policy                                                                                          | 📋 Printers                                                                         |                                                                                                    |                                  |          |
| Computer Configuration     Software Settings                                                                   | Configure Windows protected print                                                  | Setting                                                                                              | State                            | Comment  |
| <ul> <li>&gt; Image: Settings</li> <li>&gt; Mindows Settings</li> <li>&gt; Administrative Templates</li> </ul> | Edit policy setting                                                                | <ul> <li>Activate Internet printing</li> <li>Isolate print drivers from applications</li> </ul>      | Not configured<br>Not configured | No<br>No |
| > 🚆 Control Panel                                                                                              | Requirements:<br>At least Windows 11 Version 24H2                                  | E List of Approved USB-connected print devices<br>Manage processing of Queue-specific files          | Not configured<br>Not configured | No<br>No |
| > 📫 Network<br>🛅 Printers                                                                                      | Description:                                                                       | Manage Print Driver signature validation     Always send job page count information for IPP printers | Not configured<br>Not configured | No<br>No |
| <ul> <li>Server</li> <li>Start Menu and Taskbar</li> <li>System</li> </ul>                                     | Determines whether Windows<br>protected print is enabled on this<br>computer.      | Configure Redirection Guard     Configure RPC packet level privacy setting for incoming conn         | Not configured<br>Not configured | No<br>No |
| <ul> <li>&gt; Image: Windows Components</li> <li>Mall Settings</li> </ul>                                      | By default, Windows protected print is not enabled and there are not any           | Configure RPC commettor settings Configure RPC over TCP port                                         | Not configured<br>Not configured | No<br>No |
| <ul> <li>Viser Configuration</li> <li>Software Settings</li> <li>Windows Settings</li> </ul>                   | restrictions on the print drivers that<br>can be installed or print functionality. | Configure Windows protected print                                                                    | Not configured<br>Not configured | No<br>No |

#### Select Enable then Apply and OK to Register the change.

| See Configure Windo                                 | ows protected print |                                                                                                    | $\times$           |
|-----------------------------------------------------|---------------------|----------------------------------------------------------------------------------------------------|--------------------|
| 📷 Configure Winde                                   | ows protected print | Previous Setting Next Setting                                                                                                    |                    |
| <ul> <li>Not Configured</li> <li>Enabled</li> </ul> | Comment:            |                                                                                                    | •                  |
| O Disabled                                          | Supported on:       | At least Windows 11 Version 24H2                                                                                                    | •                  |
| Options:                                            |                     | Help:                                                                                                    |                    |
|                                                     |                     | Determines whether Windows protected print is enabled on this<br>computer.<br>By default, Windows protected print is not enabled and there as<br>not any restrictions on the print drivers that can be installed or<br>print functionality.<br>If you enable this setting, the computer will operate in Windows<br>protected print mode which only allows printing to printers tha<br>support a subset of inbox Windows print drivers.<br>If you disable this setting or do not configure it, there are not a<br>restrictions on the print drivers that can be installed or print<br>functionality.<br>For more information, please see [insert link to web page with<br>WPP info] | re<br>s<br>t<br>ny |
|                                                     |                     | OK Cancel App                                                                                                    | əly                |

After selecting OK you will see the status change to Enabled

#### The Windows 11 PC requires a restart before adding print devices or errors will occur!

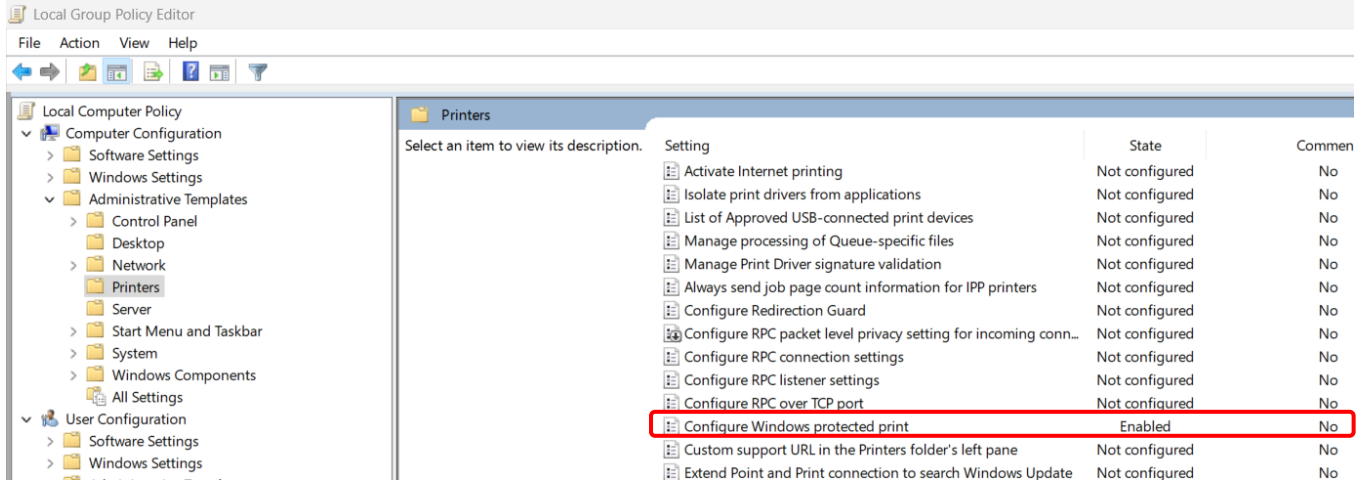

The Windows 11 PC requires a restart before adding print devices or errors will occur!

## **Confirming Windows Protected Print Mode is enabled**

After you have restarted your Windows 11 PC, to ensure WPP was activated unders settings go to Bluetooth and Devices the select Printers and Scanners

| Blu | etooth & devid                                   | ces                               |                   |   |
|-----|--------------------------------------------------|-----------------------------------|-------------------|---|
|     | <br>CT002<br>Not connected<br>Connect            | Add device                        |                   |   |
|     |                                                  |                                   | View more devices |   |
| *   | Bluetooth<br>Discoverable as "PF4VE8M0"          |                                   | On 🧲              | D |
|     |                                                  |                                   |                   |   |
| Ē   | Devices<br>Mouse, keyboard, pen, audio,          | displays and docks, other devices | Add device        | > |
| G   | Printers & scanners<br>Preferences, troubleshoot |                                   |                   | > |

You will see Windows Protected Print Mode

(Since we had WPP setup through Logical Group Policies, user will not be able to disable the mode from this screen to ensure they are WPP compliant)

| Printer preferences                                                                                                    |          |  |  |  |
|----------------------------------------------------------------------------------------------------|----------|--|--|--|
| Windows protected print mode<br>This feature helps ensure the latest security standard for printer software. Turning this on may limit the availability of some printers using an older<br>default security standard. | Turn Off |  |  |  |
| Let Windows manage my default printer                                                                                                    | Off      |  |  |  |
| Download drivers and device software over metered connections<br>Data charges may apply                                                                                                    | Off      |  |  |  |

## Setup the Printer/MFP

Ensure at this time that print devices being configured for WPP are active on the network with an on-line status and can communicate with the PC's being configured.

(Can be accomplished from the Command Prompt, Ping the printers that will be set-up)

Under "Setting" select Bluetooth & Devices then Printers and Scanners next add devices.

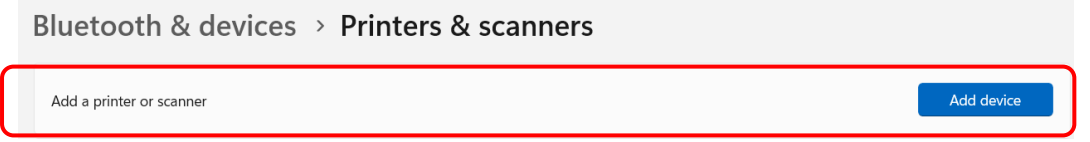

#### WPP will scan the network for Print and scan device to add to the Windows 11 PC.

| Bluetooth & devices > Printers & scanners |            |
|-------------------------------------------|------------|
| Finter Kyocera ECOSYS PA2600cwx           | Add device |
| Ryocera TASKalfa 3252ci<br>Printer        | Add device |
| Kyocera ECOSYS M3860idnf<br>Printer       | Add device |
| Kyocera ECOSYS M6635cidn<br>Printer       | Add device |
| Kyocera ECOSYS M8130cidn<br>Printer       | Add device |
| Kyocera TASKalfa 358ci<br>Printer         | Add device |
| Kyocera TASKalfa 6053ci<br>Printer        | Add device |
| Kyocera TASKalfa 3554ci<br>Printer        | Add device |
| Kyocera TASKalfa 9003i<br>Printer         | Add device |
| Kyocera ECOSYS MA2600cwfx Printer         | Add device |
| Kyocera TASKalfa 8001i<br>Printer         | Add device |

Windows will automatically create the Printer, build the driver and configure the hardware options for the device. The Print Device will appear as the model and host name

| Bluetooth & devices > Printers & scanners |              |  |  |  |
|-------------------------------------------|--------------|--|--|--|
| Add a printer or scanner                  | Add device ^ |  |  |  |
| E Kyocera:TASKalfa 9003i:KM891107         |              |  |  |  |

|  | Kyocera TASKalfa 3554ci KM9DAC98<br>Delete: 1 document waiting | Universal Print Driver<br>(Not required showing it is supported ) |
|--|----------------------------------------------------------------|-------------------------------------------------------------------|
|  | <b>Kyocera TASKalfa 9003i</b><br>Ready                         | WPP Printer                                                       |
|  | Microsoft Print to PDF<br>Ready                                | MS PDF Print                                                      |

#### WPP Windows 11 User Graphics interface for Printer.

#### Default initial screen offerings with Advanced Key output options.

| 🖶 Kyocera TASKalfa 9003i Document Properties X                                                | 📾 Kyocera TASKalfa 9003i Document Properties           | ×      |
|-----------------------------------------------------------------------------------------------|--------------------------------------------------------|--------|
| Layout Paper/Quality                                                                          | Layout Paper/Quality                                   |        |
| Orientation:<br>Print on Both Sides:<br>Front to Back<br>Side 1<br>Side 1<br>Side 2<br>Side 2 | Tray Selection Paper Source: Tray 1 Media: Auto select | ▼<br>▼ |
| Advanced                                                                                      | Adva                                                   | nced   |
| OK Cancel                                                                                     | ОК                                                     | Cancel |

#### Advanced features offers:

- 29 different paper sizes
- All Cassette options
- Copy Counts to 9999
- Color and B&W Print Modes
- Finishing Features
  - o Stapling/Hole Punch
  - Binding (Booklet)
  - o Output Trays
  - $\circ$  Scaling

| Hicrosoft IPP Class Driver Advanced Do | ocument Setting | S |
|----------------------------------------|-----------------|---|
| 🖶 🗟 Paper/Output                       |                 |   |
| Paper Size: Tabloid                    | ~               |   |
| Copy Count: <u>1 Copy</u>              |                 |   |
| 😑 🕞 Document Options                   |                 |   |
| Color Printing Mode: Grayscale         |                 |   |
| 🖨 🐔 Printer Features                   |                 |   |
| Output Bin: Tray 3                     |                 |   |
| Stapling: Left edge (2 staples)        | 2               |   |
| Document binding: Edge stitch          | h (auto)        |   |
| Scaling: <u>Fit</u>                    |                 |   |
|                                        |                 |   |
|                                        |                 |   |
|                                        |                 |   |
|                                        |                 |   |
|                                        |                 |   |
|                                        |                 |   |
|                                        |                 |   |
|                                        |                 |   |
|                                        |                 |   |
|                                        |                 |   |
|                                        |                 |   |
|                                        |                 |   |
|                                        |                 |   |
|                                        |                 |   |

Clients utilizing WPP will require less management of the print system workflow management because of the integration of the printer profiles inside Windows 11.

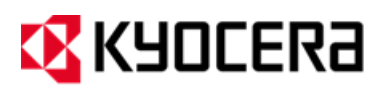

#### About KYOCERA Document Solutions America, Inc.

#### Kyocera Document Solutions America, Inc.

(https://usa.kyoceradocumentsolutions.com) is a group company of Kyocera Document Solutions Inc., a global leading provider of total document solutions based in Osaka, Japan. The company's portfolio includes reliable and eco-friendly MFPs and printers, as well as business applications and consultative services which enable customers to optimize and manage their document workflow, reaching new heights of efficiency. With professional expertise and a culture of empathetic partnership, the objective of the company is to help organisations put knowledge to work to drive change.

Kyocera Document Solutions Inc. is a group company of Kyocera Corporation (Kyocera), a leading supplier of semiconductor packages, industrial and automotive components, semiconductor packages, electronic devices, smart energy systems, printers, copiers, and mobile phones. During the year ended March 31, 2023, the Kyocera Group's consolidated sales revenue totalled 2 trillion yen (approx. US\$15.1 billion). Kyocera is ranked #672 on Forbes magazine's 2023 "Global 2000" list of the world's largest publicly traded companies, and has been named by The Wall Street Journal among "The World's 100 Most Sustainably Managed Companies."

[For MF communications, please consult with your internal risk or legal teams as to what additional language is appropriate.]